| < HIZMCU × +                       |                    |    |       |         |
|------------------------------------|--------------------|----|-------|---------|
| ← → ♂ ≒ member.chkmcu.org.hk/login |                    |    | ⊛ ☆ £ | )   ⊜ ⊨ |
| (AKCARCIA)                         |                    |    |       |         |
| 中國各 <b>國</b> 總統                    |                    |    |       |         |
|                                    |                    |    |       |         |
|                                    |                    |    |       |         |
|                                    | 登入                 |    |       |         |
|                                    | 用戶名                |    |       |         |
|                                    | 输入用后倍              |    |       |         |
|                                    | 密碼<br>and A motion | 10 |       |         |
|                                    | 2010200            | ~  |       |         |
|                                    | 82                 | -  |       |         |
|                                    |                    |    |       |         |
|                                    |                    |    |       |         |
|                                    |                    |    |       |         |
|                                    |                    |    |       |         |

1) 登入個人帳號

https://member.chkmcu.org.hk/login

首次登入用戶名 :身分證號碼 首次登入密碼 :身分證號碼

請輸入所有英文字母及數字,無須輸入括號如香港身份證號碼是 A123456(7),請輸入 A1234567

| 👻 🖉 HIKEMEU 🛛 🗙       |                                               |                                                                                                    |                   |
|-----------------------|-----------------------------------------------|----------------------------------------------------------------------------------------------------|-------------------|
| ← → Ø 😫 member.chkmcu | .org.hk/manage/PersonalInformation            | eo 🛧 🖇                                                                                                    | 🗅   🖨 Incognito 🕴 |
| 香港早越,中菜香。 💢 中菜香港早山3   | マー 🔚 Google 長軍 🤌 Facebook - 登入北 🔛 UIAA山語話遊園程_ | - 😟 Dropbox 🧐 Login 🧤 Google 副师 👂 前行 🤬 Copilot with GPT-4 帐 由上田厳程式 - Too 🌀 Adobe Acrobial 🕐 Pickart. 🎇 神州東臣 | 🗌 🗅 All Bookmarka |
| HKCMCU VIAD           | ≅ A1234567                                    |                                                                                                    | 2                 |
| 82                    | 個人資料                                          |                                                                                                    | <b>3 9 9</b>      |
| attended 1            | 项目                                            | 9239                                                                                                    |                   |
| (2) 申請                | 碱號名稱                                          | A1234567                                                                                                    |                   |
| 13. 已提交審批專項           | 中交姓氏                                          | REC                                                                                                    |                   |
|                       | 中文名字                                          | 动教                                                                                                    |                   |
|                       | 英文姓氏                                          | TEST                                                                                                    |                   |
|                       | 英文名字                                          | ASSIANT COACH                                                                                               |                   |
|                       | 生日日期                                          | 1990-07-03                                                                                                  |                   |
|                       | 如别                                            | 男                                                                                                    |                   |
|                       | 雪港身份證/這際號碼                                    | A1234567                                                                                                    |                   |
|                       | ED #S                                         | 中國資源                                                                                                    |                   |
|                       | R.M.                                          | 助教                                                                                                    |                   |
|                       | 英文地址                                          | OH 1013                                                                                                    |                   |
|                       | 中文地址                                          | 會港銅織器大球進得一級團進大權1013至                                                                                        |                   |
|                       | 聯絡電話                                          | 25048125                                                                                                    |                   |
|                       | 電影                                            | office@chkmcu.org.hk                                                                                        |                   |
|                       | 乐局局會                                          | 洞辺大馬會                                                                                                    |                   |

| Y HIKIMCU X +                         |                                              |                                                              |                                      | :+ Ø >            |
|---------------------------------------|----------------------------------------------|--------------------------------------------------------------|--------------------------------------|-------------------|
| ← → ♂ 😫 member.chkmcu.org.hk/manage/k | Personalinformation                          |                                                              | ® \$                                 | Ď   ♣ Incognito   |
| 香港學總一中讀書 💢 中國書港學山及學 🧮 Google          | - 長期 🥐 Facebook - 登入現 📔 UIAA山器認證課程 😾 Dropbox | 😧 Login 🐚 Google 副译 🦻 相打 🤷 Copilot with GPT-4 帐 副上抽腸程式 - Too | Adobe Acrobat     ● Piceart     前部無言 | 🗌 🗅 All Beolomark |
| × 更欢美人前特                              |                                              |                                                              |                                      | <b>H</b> 12       |
| 會員編號                                  |                                              |                                                              |                                      |                   |
| · 補助金融                                |                                              | 中文通貨                                                         | 中文各字<br>Elect Mana in Chinasa        |                   |
| A1234567                              |                                              | RET                                                          | 助数                                   |                   |
| 死又道政<br>Last Name in English          | 亮文名字<br>First Name in English                | 生日日刑<br>Date of Birth                                        | 性別<br>Sox                            |                   |
| TEST                                  | ASSIANT COACH                                | 03/07/1990                                                   | × Z                                  | ~                 |
| 會港埠份違/應照號碼<br>HKID/Passport No.       | 國調<br>Nationality                            | 職號<br>Occupation                                             |                                      |                   |
| A1234567                              | 中國會港                                         | 助教                                                           |                                      |                   |
| 英文地址<br>English Address               |                                              |                                                              |                                      |                   |
| OH 1013                               |                                              |                                                              |                                      |                   |
| 中文mbg<br>Chinese Address              |                                              |                                                              |                                      |                   |
| 香港铜罐電大球場徑一號奠運大樓1013室                  |                                              |                                                              |                                      |                   |
| 會員照片                                  | 4                                            |                                                              |                                      |                   |
| DEWRMA                                | L )                                          | 1                                                            | 0                                    |                   |
| 學給電話<br>Contact No.                   | E-mail                                       | 所無罵會<br>Association                                          |                                      |                   |

2) 按個人資料再按更改

更改用戶名、聯絡資料及上傳近照(白底證件相) 最後更改帳號名稱(登入用戶名)

| м насмен                                                   | * +                                                                                         |                                                                                                    |
|------------------------------------------------------------|---------------------------------------------------------------------------------------------|----------------------------------------------------------------------------------------------------|
| <ul> <li>승 · · · · · · · · · · · · · · · · · · ·</li></ul> | ncu.org.hk/mansge/Personalinformation<br>山及琴… 董 Geogle 戦戦 🌾 Facebook - 登入城… 😰 UIAA山銀短翅旗板。 🤱 | の ☆ 囗   会 becagnika :<br>@ Dragebox ② Lagen 崎 Google 副邦 D 部门 Og Capitel with GPT-4 K 創土出版モス・loa ③ Adobe Acrobat ④ Picuent ● Millite   □ Al Bookmarke |
| HKCMCU VIDO                                                | ⇒ A1234567                                                                                  | 4                                                                                                    |
| 15 (F)                                                     | 個人資料                                                                                        |                                                                                                    |
|                                                            |                                                                                             |                                                                                                    |
| 新科思会市時                                                     | AND                                                                                         | 1038                                                                                                    |
| () #i#                                                     | <b>核</b> 號8稱                                                                                | A1234567                                                                                                    |
| 1: 已提交審批事項                                                 | 中文姓氏                                                                                        | ALC.                                                                                                    |
|                                                            | 中文名字                                                                                        | 4)致                                                                                                    |
|                                                            | 英文姓氏                                                                                        | TEST                                                                                                    |
|                                                            | 英文名字                                                                                        | ASSIANT COACH                                                                                                    |
|                                                            | 生日日期                                                                                        | 1990-07-03                                                                                                    |
|                                                            | 41 FN                                                                                       | 7                                                                                                    |
|                                                            | 會港身份違/適用號碼                                                                                  | A1234867                                                                                                    |
|                                                            | 15x8                                                                                        | 中國會治                                                                                                    |
|                                                            | RX                                                                                          | 15月2                                                                                                    |
|                                                            | 英文地址                                                                                        | OH 1013                                                                                                    |
|                                                            | 中文地址                                                                                        | 會漫經編著大球進得一號奧蓬大樓1013至                                                                                                    |
|                                                            | 聯絡電話                                                                                        | 25048125                                                                                                    |
|                                                            | 電影                                                                                          | affice@chkmcu.org.hk                                                                                                    |
|                                                            | 所風局會                                                                                        | 测试局金                                                                                                    |

3) 更改密碼

按重設密碼再更改

| HIKEMEU                     |                                                  |                                                                        |                                                     |
|-----------------------------|--------------------------------------------------|------------------------------------------------------------------------|-----------------------------------------------------|
| ← → ♂ 🔛 member.chk          | mcu.org.hk/manage/Personalinformation            |                                                                        | ®n ☆ Ď   A Incognito 🗄                              |
| 홍분투표·中교古 💢 中교금원(            | 學山及學 🗮 Geogle 表單 🥻 Facebook - 登八兆 📴 UIAAIJ:醫師證證理 | 😾 Dropbox 😵 Login 🧤 Google 副译 🦻 報行 🧯 Copilet with GPT-4 K 總上抽動程式 - Too | 5 😵 Adobe Acrobat 🧐 Picent 🛄 神州集运 🛛 🗋 All Bookmarka |
| HKCMCU VION                 | ⇒ A1234567                                       |                                                                        |                                                     |
| 市辺 (県人資料)                   | 個人資料                                             |                                                                        |                                                     |
| 新科研会中国                      | 项日                                               | 5/32                                                                   | 2                                                   |
| (2) 申請                      | 候號8編                                             | A1234567                                                               |                                                     |
| <ol> <li>已建交審批事項</li> </ol> | 中立姓氏                                             | 和國家                                                                    |                                                     |
|                             | 中文名字                                             | 动教                                                                     |                                                     |
|                             | 英文姓氏                                             | TEST                                                                   |                                                     |
|                             | <sub>英文名字</sub> 2                                | ASSIANT COACH                                                          |                                                     |
|                             | 生日日期                                             | 1990-07-03                                                             |                                                     |
|                             | 姓用                                               | 男                                                                      |                                                     |
|                             | 雪港非份證/這照號碼                                       | A1234567                                                               |                                                     |
|                             | 2522                                             | 中國費港                                                                   |                                                     |
|                             | B.H.                                             | 助教                                                                     |                                                     |
|                             | 英文地址                                             | OH 1013                                                                |                                                     |
|                             | 中文地址                                             | 會港銅羅聲大球爆徑一號廣運大樓1013室                                                   |                                                     |
|                             | 制络電話                                             | 25048125                                                               |                                                     |
|                             | 電影                                               | affice@chkmcu.org.hk                                                   |                                                     |
|                             | 所属局會                                             | 月回天局會                                                                  |                                                     |

核對個人資歷

# 1) 按個人資料再按資歷

| - HIKCMCU    | × +                 |                              |                   |                 |                          |                |                               |         |     | - 0         | × |
|--------------|---------------------|------------------------------|-------------------|-----------------|--------------------------|----------------|-------------------------------|---------|-----|-------------|---|
| ← → @ \$     | member.chkmcu.org.h | c/manage/PersonalInformation |                   |                 |                          |                |                               | e∿ \$*  | Ð I | 🖨 Incognito |   |
| 香港早越、中菜香     |                     | ■ Google 簡単 Pacebook - 世人現   | 😻 Dropbox 🛛 🕲 Log | in 📑 Google 🖽 🦻 | 🛯 🖬 🤷 Copilot with GPT - | K 線上抽動程式 - Too | 🐼 Adobe Acrobat 🛛 😨 Picsart 🚦 | 🚺 ####E |     | All Bookm   |   |
| × A1234567 🜌 | 18- <b>8</b>        |                              |                   |                 |                          |                |                               |         |     |             |   |
| Design Total |                     |                              |                   |                 |                          |                |                               |         |     |             |   |
| 遗害列表         |                     |                              |                   |                 |                          |                |                               |         |     |             |   |
| 證書列表<br>課程名碼 | 課程编號                | 資理                           |                   |                 | 等级                       | 助牧编號           | 物加速/前外交量主用                    | 日期日期至   |     | 行動          |   |

2) 驗查持有的資歷,如有錯誤或遺漏,請致電 2504 8427 與劉小姐聯絡。

### 持有總會專項資格人士延續註冊申請

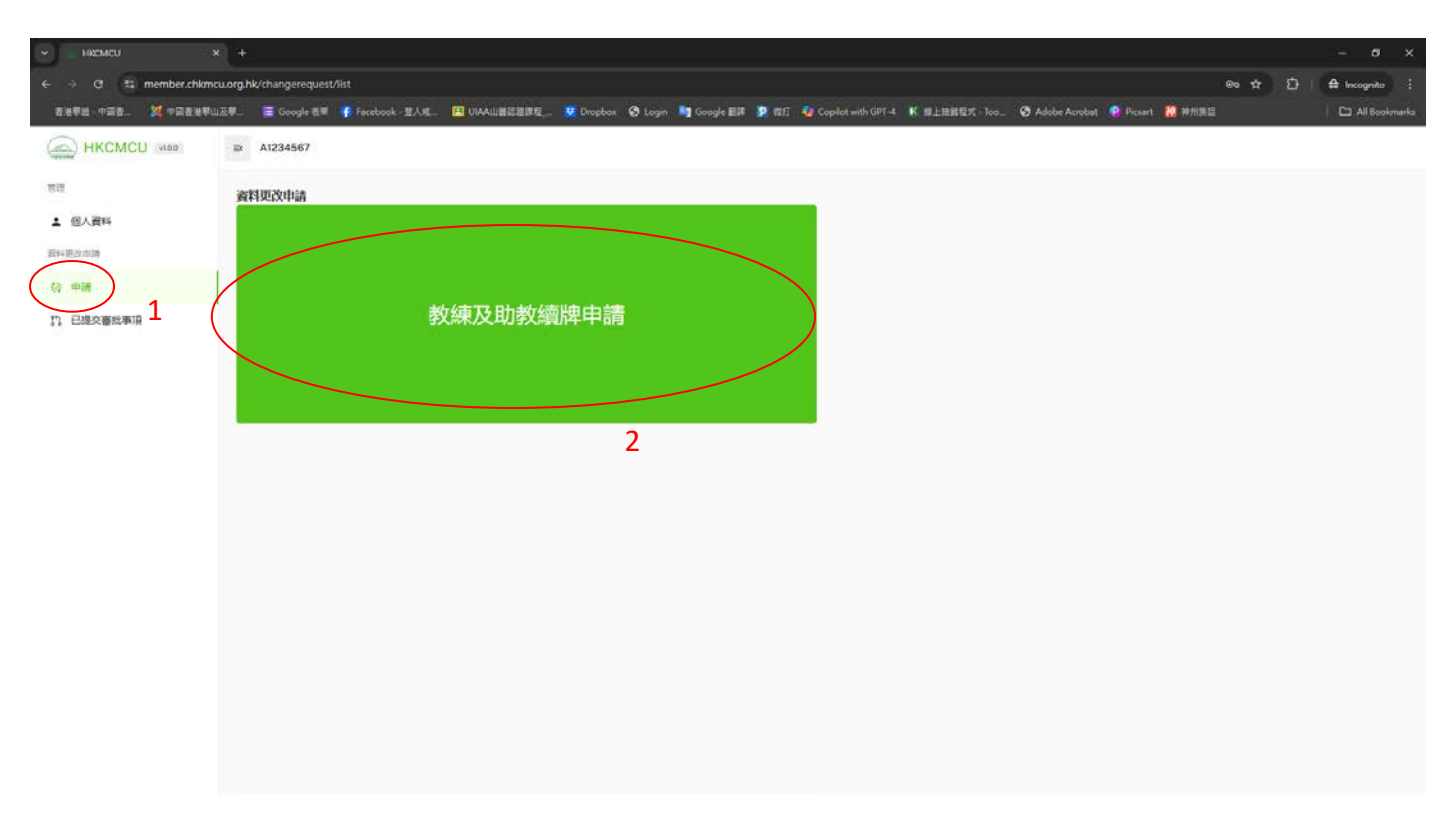

## 1) 按申請再按教練及助教續牌申請

| O S member.chkmci                 | u.org.hk/changerequest/list |                                 |                              |                              |                            | ® \$                   | ∑        |
|-----------------------------------|-----------------------------|---------------------------------|------------------------------|------------------------------|----------------------------|------------------------|----------|
| 1898 - 4538. 💢 4538 894.          | 及學 🧧 Google 린북 🦸            | Facebook - 登入城 🔝 UIAA山碧話證課程。    | 😟 Dropbox 🔞 Login 🔙 Google I | EIF 😰 🖬 👔 Copilot with GPT-4 | K 単上由銀程式 - Too ③ Adobe Ace | robat 🙋 Piceart 🎇 神州集區 | 🗅 All Bo |
| 1010/1010/1010                    |                             |                                 |                              |                              |                            |                        |          |
|                                   |                             |                                 |                              |                              |                            |                        |          |
| 皮液/助数牌                            |                             |                                 | 2                            | 推薦局合                         |                            |                        |          |
| New coach/assistant coach license |                             |                                 | Z                            | promotiing association       |                            |                        |          |
| 「板運動攀登助数   SPORT CLIMBIN          |                             | INUNIO (FURE) - 2022 12 201     |                              | 201422                       |                            |                        |          |
|                                   | IG ASSISTANT COACH TRAI     | Indiana (3-18-111 : Ener-IE-En) |                              | 測試局層                         |                            | <u> </u>               |          |
|                                   | AGAGGIGIANI COACH IRAI      | INING (FIRE: EVEC-IC-ER)        |                              | 道於會選                         |                            |                        |          |
| 會文件                               | ASSISTANT GUNCH TRA         | Initial (2009) = : ever-te-con  |                              | 刘武商官                         | 3                          |                        |          |
| 會文件                               | U ASSISTANT CUACH TRA       | 備註                              |                              | 키바루                          | 3                          | 1780                   |          |
| 會文件<br>件                          | U ASSISTANT COACH TRA       | 備註                              |                              | 2000年                        | 3                          | 4780                   |          |

2 本人為種及心理確重於只身好及具風呈的教練資格。本人同意識今 各審項手冊之所有內否,於明白即 使成功扭带成為總會狂冊教課,並不構成本人員總會存在任何合约或協議,總會對本人作為扭冊教練 的一切與總會無難的回動包括回蹤班,並無任何責任,本人有責任通知有難人等這些不是總會編辦 之 活動與陽會無難。

#### 2) 選擇需要續牌的資歷、推薦屬會及上傳有關文件

### 屬會審批延續註冊申請

| HKCMCU M000         1 Testclub           NO         Testclub           NO         大規模工作           A 6月         2014801         死態         修施修用         修放用         修放用         修放用         修放用         修成用         行動           NEMBORN         原成の防液構成         新道         非磁         14/11/2024/09/26/39         別具近防液         別具近防液         14/11/2024/09/26/39         別具近防液         14/11/2024/09/26/39         別具近防液         14/11/2024/09/26/39         の         の         2014         の         2014         2014         2014         2014         2014         2014         2014         2014         2014         2014         2014         2014         2014         2014         2014         2014         2014         2014         2014         2014         2014         2014         2014         2014         2014         2014         2014         2014         2014         2014         2014         2014         2014         2014         2014         2014         2014         2014         2014         2014         2014         2014         2014         2014         2014         2014         2014         2014         2014         2014         2014         2014         2014         2014                                                                                                    |
|----------------------------------------------------------------------------------------------------|
| A 自自       資料器批算算       資料器批算算       単語       構成時間       構成時間       構成時間       構成時間       構成時間       「日本       「日本                                                                                                    |
|                                                                                                    |
| 前44度2mm 教課の政策運動 新雄 米番枝 14/11/2024 09:26:39 実員武功教 実員武功教 14/11/2024 09:26:39 🗶 配置 🔗 批編 🛞 批編                                                                                                    |
|                                                                                                    |
| Q 中語<br>教徒助教練問 新電 已拒絕 13/11/2024 09:29:45 Testclub/Festclub 指訴約数 13/11/2024 17:18:52 2 ③ 教養提及                                                                                                    |
| 10日間には年41     13/11/2024 09:30:36     13/11/2024 09:30:36     13/11/2024 09:30:09     13/11/2024 09:30:09     13/11/2024 09:30:09     13/11/2024 09:30:09     13/11/2024 09:30:09     13/11/2024 09:30:09     13/11/2024 09:30:09     13/11/2024 09:30:09     13/11/2024 09:30:09     13/11/2024 09:30:09     13/11/2024 09:30:09     13/11/2024 09:30:09     13/11/2024 09:30:09     13/11/2024 09:30:09     13/11/2024 09:30:09     13/11/2024 09:30:09     13/11/2024 09:30:09     13/11/2024 09:30:09     13/11/2024 09:30:09     13/11/2024 09:30:09     13/11/2024 09:30:09     13/11/2024 09:30:09     13/11/2024 09:30:09     13/11/2024 09:30:09     13/11/2024 09:30:09     13/11/2024 09:30:09     13/11/2024 09:30:09     13/11/2024 09:30:09     13/11/2024 09:30:09     13/11/2024 09:30:09     13/11/2024 09:30:09     13/11/2024 09:30:09     13/11/2024 09:30:09     13/11/2024 09:30:09     13/11/2024 09:30:09     13/11/2024 09:30:09     13/11/2024 09:30:09     13/11/2024 09:30:09     13/11/2024 09:30     13/11/2024 09:30     13/11/2024 09:30     13/11/2024 09:30     13/11/2024 09:30     13/11/2024 09:30     13/11/2024 09:30     13/11/2024     13/11/2024     13/11/2024     13/11/2024     13/11/2024     13/11/2024     13/11/2024     13/11/2024     13/11/2024     13/11/2024     13/11/2024     13/11/2024     13/11/2024     13/11/2024     13/11/2024     13/11/2024     13/11/2024     13/11/2024     13/11     13/11/2024     13/11/2024     13/11/2024     13/11/2024     13/11/2024     13/11/2024     13/11/2024     13/11/2024     13/11/2024     13/11/2024     13/11/2024     13/11/2024     13/11/2024     13/11/2024     13/11/2024     13/11/2024     13/11/2024     13/11/2024     13/11/2024     13/11/2024     13/11/2024     13/11/2024     13/11/2024     13/11/2024     13/11/2024     13/11/2024     13/11/2024     13/11/2024     13/11/2024     13/11/2024     13/11/2024     13/11/2024     13/11/2024     13/11/2024     13/11/2024     13/11/2024     13/11/2024     13/11     13/11/2024     13/11     13/11/2024     13/11     13/11/2024     13/11 |
| 教練/助教練問 新描 已拒絕 13/11/2024 09:29:43 TestclubTestclub 测试动数 13/11/2024 09:27:43                                                                                                    |
| 1-4014                                                                                                    |

## 1) 登入屬會帳號再按待辦審批事項

| - HIXMCU - +                                               |                                              |                                          |                                                  |       |                 |
|------------------------------------------------------------|----------------------------------------------|------------------------------------------|--------------------------------------------------|-------|-----------------|
| ← → Ø 👫 member.chkmcu.org.hk/changerequest/approv          | vallist                                      |                                          |                                                  | ∞ ☆ Ď | 🖨 Incognito 🕴   |
| 香港學總一中菜香                                                   | cebook · 登入城 🔣 UIAA山醫認證課程 😾 Dropbox 🥝 L      | ogin 🔄 Google 🎫 🦻 🖬 🖉 Copilot with GPT-4 | K 録上由酬程式 - Too_ 🕜 Adobe Acrobet 🧶 Pictert 🔛 神州現語 |       | 🗅 All Bookmarka |
| × But/offer                                                |                                              |                                          |                                                  |       |                 |
| ENETERS MADE                                               |                                              |                                          |                                                  |       |                 |
| 测试助数   TEST ASSIANT COACH                                  |                                              |                                          |                                                  |       |                 |
| 相同時間間<br>二級運動聯登助教   SPORT CLIMBING ASSISTANT COACH TRAININ | NG(續期後到期日: 2026-12-31)                       |                                          |                                                  |       |                 |
| antige<br>測試局會   Testclub                                  |                                              |                                          |                                                  |       |                 |
| ۲                                                          | 交球形態<br>17315763590156123283362147435871.jpg | 佩註                                       |                                                  |       |                 |

2) 檢查申請者資料,如通過可以按批核,如拒絕可以輸入原因通知申請者。

有關網上會員系統說明亦可瀏覽以下連結: <u>https://www.youtube.com/watch?v=0HUupNyzcWg</u>